Knowledge Suite

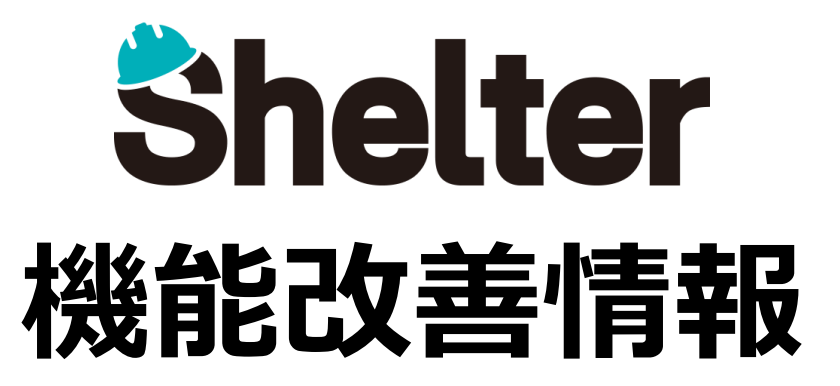

# 2021年11月 ナレッジスイート株式会社

※リリース当日までに、画像イメージ等に変更がある場合があります。

Copyright © KnowledgeSuite Inc. All Rights Reserved.

- 1. 「テーブルの管理」の機能追加
  - 1-1 「インポート」タブを追加
  - 1-2 「ビュー」に「フィルタと集計の設定」を追加
  - 1-3 「ビュー」に「コマンドボタンの設定」を追加
  - 1-4 「一覧」に「ビューのリセットを許可」を追加
  - 1-5 「一覧」の「一括更新の設定」に項目毎の詳細設定機能を追加
- 2. フィルタ機能の機能改善
- 3. API機能の機能改善(※開発者向け)

### 1-1 「インポート」タブの追加

インポート実行時のダイアログの初期値を設定できるようになります。

| 全般 !<br>エクスポー | サイト画像 一覧<br>-ト カレンダー | フィルタ 集計<br>クロス集計 ガン | エディタ リンク<br>ットチャート バーンダ! | 履歴 移動 サマ<br>ウンチャート 時系列チ・ | オマリ 計算式 ビュー 通知 リマインダー インポート<br>チャート カンバン 画像ライブラリ 検索 メール サイト統合 |   |
|---------------|----------------------|---------------------|--------------------------|--------------------------|---------------------------------------------------------------|---|
| スタイル          | スクリプト                | サイトのアクセス制御          | レコードのアクセス制御              | 項目のアクセス制御                | 9 変更履歴の一覧                                                     |   |
| 文字コー          | ド Shift-JIS 🗸        | 🗌 IDが一致するL          | /コードを更新する                | \<br>!                   |                                                               |   |
| į.            | Shift-JIS            | l I                 |                          |                          |                                                               | J |
| \             | UTF-8                |                     |                          | /                        |                                                               |   |
|               |                      |                     |                          |                          |                                                               |   |

#### レコード一覧にて「インポート」を実施する際のダイアログに反映されます。

| インポート   | ×                  |
|---------|--------------------|
| CSVファイル | 参照 ファイルが選択されていません。 |
| 文字コード   | shift-JIS 🗸        |
|         | IDが一致するレコードを更新する   |
| `~      | (+ インボート) @ キャンセル  |

## ■1.「テーブルの管理」の機能追加

#### 1-2 「ビュー」に「フィルタと集計の設定」を追加

「ビュー」設定時のダイアログに「フィルタと集計の設定」を追加します。 対象のビューを選択した際の「フィルタ」「集計」欄の表示/非表示や表示方法を指定できます。

| 2                                                            |       | ×                         |  |
|--------------------------------------------------------------|-------|---------------------------|--|
| D 0 名称 圣称                                                    |       |                           |  |
| - フィルタ ソータ エディタ カレンダー クロス集計 ガントチャート 時系列チャート カンバン             | 選択肢   | 説明                        |  |
|                                                              | 表示    | 初期状態で「表示」(折りたたみが可能)       |  |
| フィルタの表示種別 表示 v 集計の表示種別 表示 v                                  | 非表示   | 初期状態で「非表示」(折りたたみ状態)       |  |
| <ul> <li>▼ コマンドボタンの設定</li> <li>         - 括時勤 表示 ∨</li></ul> | 常に表示  | 常に「表示」(折りたたみ用のボタンが表示されない) |  |
|                                                              | 常に非表示 | フィルタや集計の枠自体が表示されない        |  |
| <ul><li> 通知 @ キャンセル</li></ul>                                |       |                           |  |

| 例)フィルタの表示      | 例)フィルタの表示種別:「表示」 集計の表示種別:「非表示」の場合 「フィルタ」枠は通常どおり表示される(「×」で折りたたみも可能) |                  |      |          |        | 折りたたみも可能) |          |
|----------------|--------------------------------------------------------------------|------------------|------|----------|--------|-----------|----------|
|                | 課題管理 >                                                             |                  |      |          |        | ビュー 簡易表示  |          |
| × フィルタ: × リセット | □ 未完了 □ 自分 □ 期限が近い                                                 | ▶ 🔲 遅延 🔲 期限超過 状況 |      | ▼ 管理者    | ▼ 担当者  | - wbs     | •        |
| 区分             | <ul> <li>タイトル</li> </ul>                                           | 内容内容             | 完了   | ▼ 検索 検索  |        |           |          |
| ☞集āt:          |                                                                    |                  |      |          |        |           |          |
| ID 9415        |                                                                    |                  | 開始   | 完了       | 作業量    | 進捗率 残作業量  | t 状況 担当者 |
| 「集             | 計」枠は折りたたまれ                                                         | こた状態で表示され        | 1る(ク | リックすることで | 展開も可能) |           |          |

### ■1.「テーブルの管理」の機能追加

#### 1-3 「ビュー」に「コマンドボタンの設定」を追加

「ビュー」設定時のダイアログに「コマンドボタンの設定」を追加します。 対象のビューを選択した後の「一覧」「エディタ」画面のコマンドボタンの表示を指定できます。

|                                                                                                    | 選択肢 | 説明                        |
|----------------------------------------------------------------------------------------------------|-----|---------------------------|
| La-                                                                                                    | 表示  | 従来どおりに表示される               |
| D 0 名称 名称                                                                                                    | 無し  | 「非表示」(HTML要素としても出力されない)   |
| - <u>リータ エディタ カレンダー クロス集計 ガントチャート 時系列チャート カンパン</u>                                                                     | 無効  | 表示されるが、非活性(グレーアウト)のため使用不可 |
| > 一覧の設定                                                                                                    | 非表示 | 「非表示」(HTML要素としては出力する)     |
| <ul> <li>▼ フィルタと集計の設定</li> <li>フィルタの表示理別 表示 </li> <li>業計の表示理別 表示 </li> </ul>                                           |     |                           |
| <ul> <li>▼ コマンドボタンの設定</li> <li>         - 括移動 表示 ∨ 一括削除 表示 ∨ インポート 表示 ∨ エクスポート 表示 ∨ 一括更新 表示 ∨ 福集モード 表示     </li> </ul> | ·   |                           |
| <ul> <li>         通加 @ キャンセル     </li> </ul>                                                                           |     |                           |

例) インポート:「無し」 エクスポート:「無効」とした場合

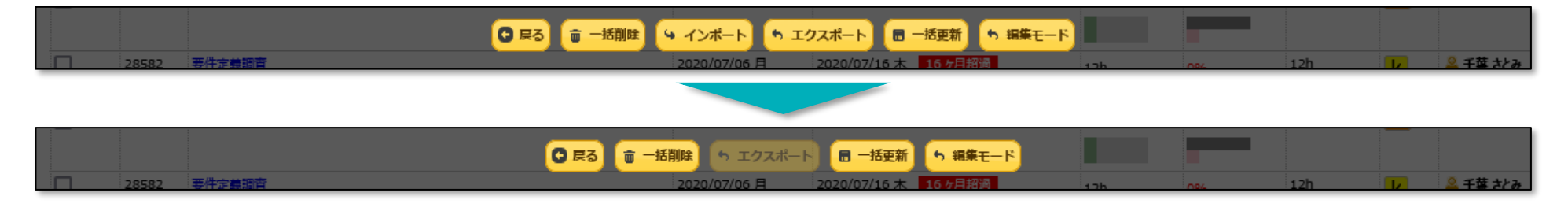

### ■1.「テーブルの管理」の機能追加

#### 1-3 「ビュー」に「コマンドボタンの設定」を追加

「ビュー」設定時のダイアログに「コマンドボタンの設定」を追加します。 対象のビューを選択した後の「一覧」「エディタ」画面のコマンドボタンの表示を指定できます。

|                                                                                                | 選択肢 | 説明                        |
|------------------------------------------------------------------------------------------------|-----|---------------------------|
|                                                                                                | 表示  | 従来どおりに表示される               |
| ■エディタ                                                                                          | 無し  | 「非表示」(HTML要素としても出力されない)   |
| 21-                                                                                            | 無効  | 表示されるが、非活性(グレーアウト)のため使用不可 |
| ID 0 名称 名称                                                                                     | 非表示 | 「非表示」(HTML要素としては出力する)     |
| - 〒 フィルタ ソータ エディタ カレンダー クロス集計 カントチャート 時系列チャート カンバン                                             |     |                           |
| <ul> <li>▼ コマンドボタンの設定</li> <li>更新 表示 ∨ コピー 表示 ∨ 参照コピー 表示 ∨ 移動 表示 ∨ メール 表示 ∨ 削除 表示 ∨</li> </ul> |     |                           |
| <ul> <li>() () () () () () () () () () () () () (</li></ul>                                    |     |                           |

例)コピー:「無効」 メール:「非表示」とした場合

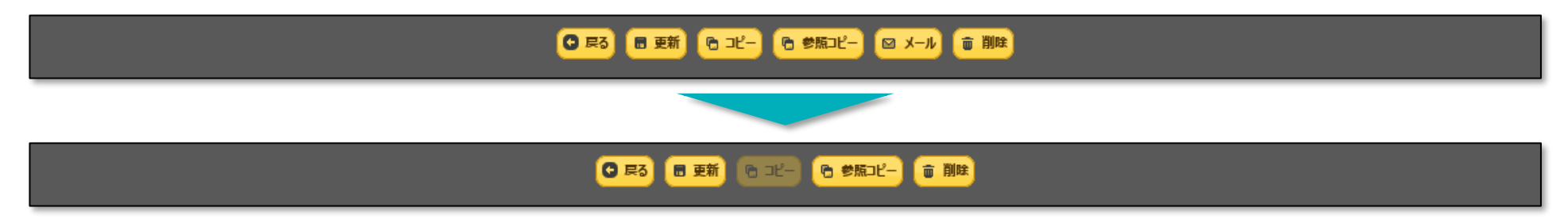

#### 1-4 「一覧」に「ビューのリセットを許可」を追加

一覧画面でビューをリセット(未選択の状態)を選択できないように設定できます。

| 全般 サイト画像 一覧 フィルタ 集計 エディタ リンク 履歴 移動 サマリ 計算式 ピュー 通知 リマインダー インボート エクスボート カレンダー<br>クロス集計 ガントチャート バーンダウンチャート 時系列チャート カンバン 画像ライブラリ 検索 メール サイト統合 スタイル スクリプト サイトのアクセス制御 |
|----------------------------------------------------------------------------------------------------|
| レコードのアクセス制御 夏日のアクセス制御 変更履歴の一覧                                                                                                    |
| ▶ 一覧の設定                                                                                                    |
| ▼ 一括更新の設定                                                                                                    |
| ○上 ○下 ※新規作成 前 削除                                                                                                    |
| タイトル         リンク                                                                                                    |
| □ □ □ □ □ □ □ □ □ □ □ □ □ □ □ □ □ □ □                                                                                                    |
| ページ当たりの表示件数 20 🍦 既定のビュー 標準 🗸 ビューのリセットを許可 一覧編集種別 一覧画面で編集 🗸 🏹 一覧上に履歴を表示 🗌 常に検索条件を要求する                                                                             |

| <u>৫ ৮৬০</u> > | <u>ゴロジェクト管理</u> > 課題管理 > ビュー                                                                                                    | - 履歴も表示                                  |
|----------------|----------------------------------------------------------------------------------------------------|------------------------------------------|
| × フィルタ:        | <ul> <li>× リセット</li> <li>□ 未完了</li> <li>□ 自分</li> <li>□ 期限が近い</li> <li>□ 遅延</li> <li>□ 期限超過</li> <li>状況</li> <li>▼ 管理者</li> <li>▼ 即当</li> </ul> |                                          |
| WBS            | <ul> <li>▼ 道加事項 追加事項</li> <li>タイトル タイトル 内容 い 完了</li> </ul>                                                                                      | <ul> <li>簡易表示</li> <li>リンクの表示</li> </ul> |
| 検索検索           | チェックあり(許可)の場合のみ選択可能。<br>チェックなしの場合、ビューをリセット(空欄を選択)することはできません。                                                                                    |                                          |

#### 1-5 「一覧」の「一括更新の設定」に項目毎の詳細設定機能を追加

「一括更新の設定」において、有効化した項目毎に「入力必須」「読取専用」「既定値」を設定できるようになります。

| 一括更新の設定                                 | 8                                             |
|-----------------------------------------|-----------------------------------------------|
| ID 1                                    |                                               |
| タイトルー括更新(状況・担当者、区分)                     |                                               |
| - ▼ - · · · · · · · · · · · · · · · · · |                                               |
| 現在の設定                                   | 递识级 <b>一</b> %                                |
|                                         |                                               |
| [碑題管理] 状況                               |                                               |
| 「課題管理」担当者                               | ATT<br>入力必須<br>試取専用                           |
|                                         |                                               |
|                                         |                                               |
|                                         |                                               |
|                                         |                                               |
|                                         | ※「既定個」ではエテイタと使用でさる既定個を同様に使用でさま9。( [[users]]寺) |
| [4]                                     |                                               |
| ES .                                    | 履管理)分類E                                       |
|                                         | 螺管理) 分類                                       |
|                                         | <ul> <li></li></ul>                           |
|                                         |                                               |

### ■2.フィルタ機能の機能改善

「複数選択」を有効化した分類項目において、「完全一致検索」および「前方一致検索」が利用できるようになります。

<フィルタ>分類項目>詳細設定画面> ※これまでは設定値にかかわらず「部分一致検索」

| 詳細設定  | 詳細設定   |              |  |  |  |
|-------|--------|--------------|--|--|--|
| WBS   |        |              |  |  |  |
| 検索の種類 | 部分一致 🗸 |              |  |  |  |
|       | 部分一致   |              |  |  |  |
|       | 完全一致   |              |  |  |  |
|       | 前方一致   | ※ 変更 0 キャンセル |  |  |  |
|       |        |              |  |  |  |

■検索例 分類項目の選択肢「A,B,C,D,E」があり、「フィルタ」で「B,D」にチェックをした場合

部分一致(現行): BまたはDを選択しているすべてのレコードがヒット 例)「A,B,E」「B,E」「C,D」など

完全一致: B及びDを選択しているレコードのみがヒット 例)「B,D」のみがヒット

B,D,+αが選択されているレコードのみがヒット(選択した項目は、選択肢の順に並ぶことを前提としています。) 例)「B,D」「B,D,E」がヒット。「B,C,D」「A,B,D」などはヒットしない。

前方一致:

APIのフィルタで文字列の部分一致/完全一致を指定可能にする機能を追加します。 これまでは、「テーブルの管理」の「フィルタ」タブでの項目の詳細設定「検索の種類」の指定に従って検索されていましたが、 この設定によらずに検索方式が指定できるようになります。 ※テキスト項目「内容」、「説明」、選択形式でない「分類」項目に対して有効です。

■パラメータの例:

{

}

```
"View": {
    "ColumnFilterHash": {
        "ClassA":"test1",
        "ClassB":"test2"
    },
    "ColumnFilterSearchTypes": {
        "ClassA":"ExactMatch",
        "ClassB":"ExactMatch"
    }
}
```

指定可能なオプションは下記のとおりです。

PartialMatch // 部分一致(指定しない場合はこちらが既定値です) ExactMatch // 完全一致 ForwardMatch // 前方一致